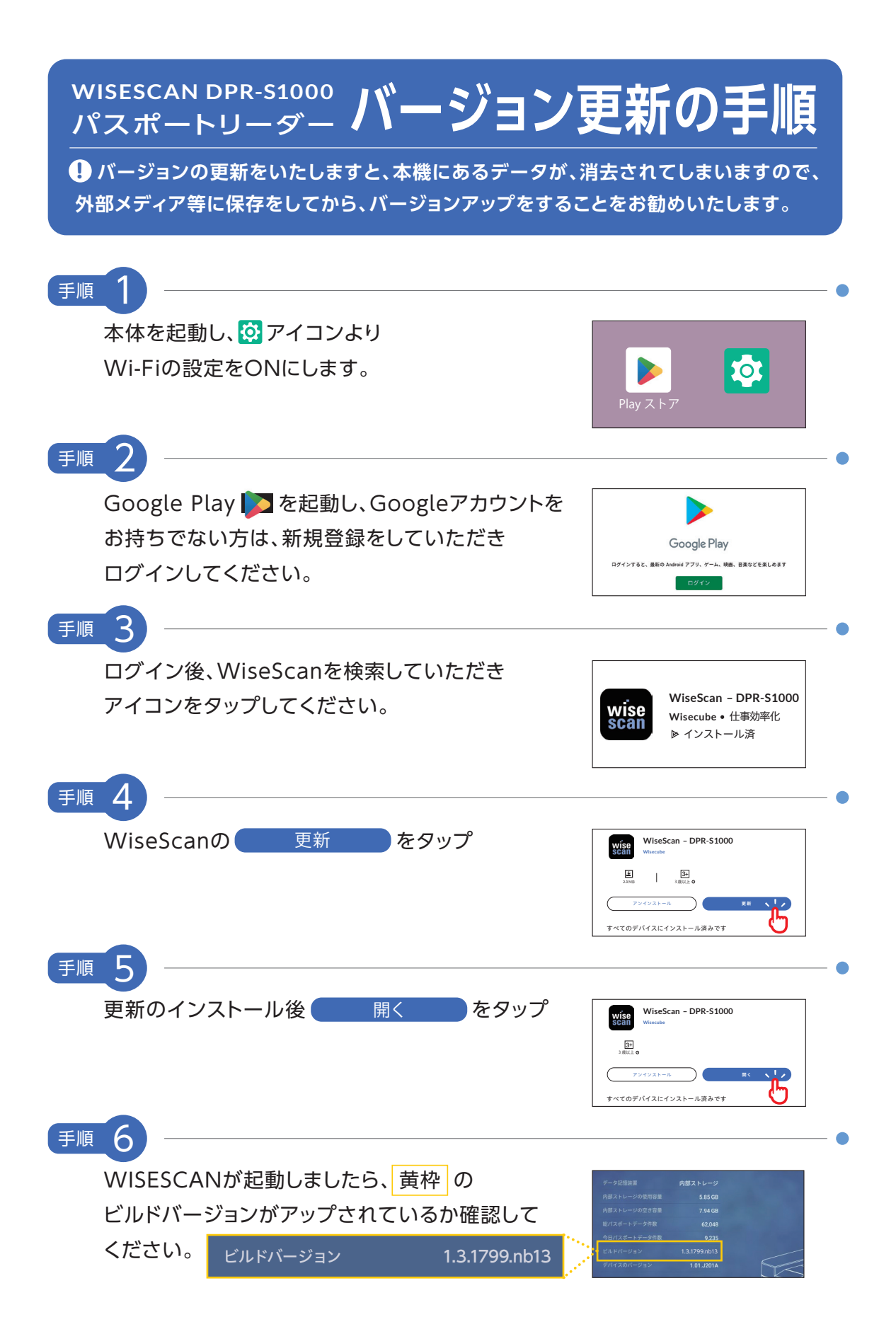

## Google Play ログイン方法 "Googleアカウントをお持ちの方"

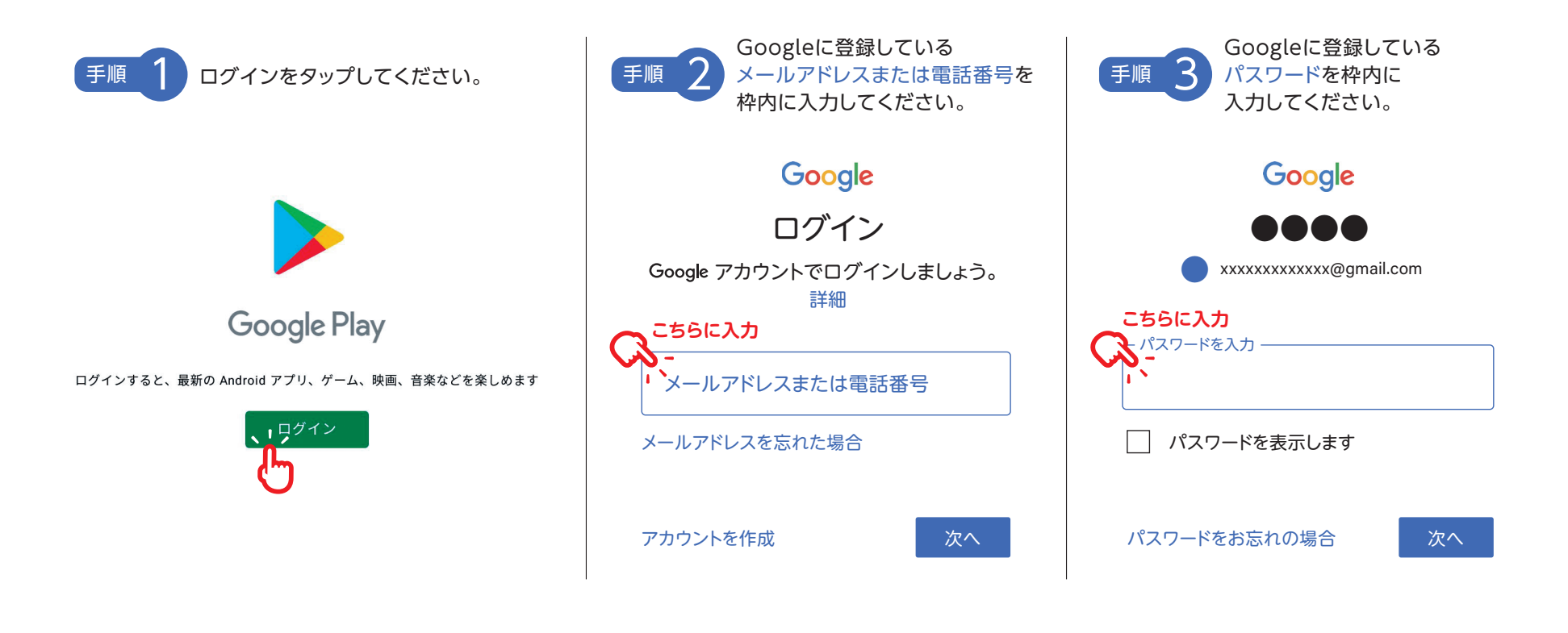

↓ 最後にGoogle利用規約・GooglePlay利用規約・プライバシーポリシーを読んで同意の上、
<sup>同意する</sup> タップして始めてください。

() Googleアカウントをお持ちでなく新規に作成される方は、https://accounts.google.com/ を参照ください。